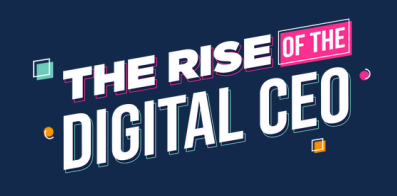

## **PORTAL TROUBLE SHOOTING GUIDE**

| HOW TO LOG IN<br>TUTORIAL:                                        | Link to log in on The Rise of the Digital CEO Portal: <u>https://businessbydesign.vu.live/rise</u><br>Please watch this video by clicking <u>HERE</u> .                                                                                                    |
|-------------------------------------------------------------------|----------------------------------------------------------------------------------------------------|
| HAVE NOT RECEIVED<br>THE LOGIN EMAIL:                             | Type in your email address at this link: <u>https://businessbydesign.vu.live/rise</u> . Please be sure to<br>only click the Orange "continue" button one time. Wait approx 5 minutes and check your Spam<br>folder to ensure the login link has not gone there. You can also search "VuLive" directly and the<br>email should pop up.<br>*Kindly note that we are currently encountering issues with certain email servers. Please try another<br>email account or internet browser.<br>*If you have not received an email after 30 minutes, please email<br>customersuccess@jameswedmore.com |
| HAVE NOT RECEIVED<br>PASSWORD:                                    | With the new platform, there are actually no usernames or passwords! How futuristic! Please search your email inbox for a login link from " <b>VuLive</b> ". Be sure to also check your Spam folder!                                                                                                    |
| HERE'S HOW TO<br>UPGRADE TO VIP<br>(AND GRAB ALL THE<br>BONUSES!) | Once you are logged into the portal:<br><u>https://businessbydesign.vu.live/rise</u> , scroll down the main<br>page and you can find an option to upgrade to<br>VIP Experience and grab bonuses!                                                                                                    |
| LOOKING FOR<br>THE LIVE LINK:                                     | Once you are logged into the portal:<br><u>https://businessbydesign.vu.live/rise</u> , hover over<br>to the lefthand side, click "Live"                                                                                                    |
| LOOKING FOR<br>THE REPLAY:                                        | Once you are logged into the portal<br>( <u>https://businessbydesign.vu.live/rise</u> ) hover over to the<br>lefthand side, click "Replays", choose your replay.<br>*Replay will be available 24 hours after the live training.                                                                                                    |
| HOW TO SWITCH FROM<br>YOUR FIRST 100 LEADS<br>TO THE RISE PORTAL: | Already have a portal for Your First 100 Leads? Here's how<br>you can switch to The Rise Portal from inside Your First 100<br>Leads Portal! Go to the upper right corner where you will see a<br>small arrow. Click on it and a drop down will occur to switch to<br>The Rise Portal!                                                                                                    |
| 404 ERROR:                                                        | Please be sure to use this link:<br>https://businessbydesign.vu.live/rise                                                                                                    |
| ANY OTHER QUESTIONS:                                              | Please send an email to customersuccess@jameswedmore.com                                                                                                    |

W W W . B U S I N E S S B Y D E S I G N T R A I N I N G . N E T